7. Make sure the first three checkboxes are checked and click Next >.

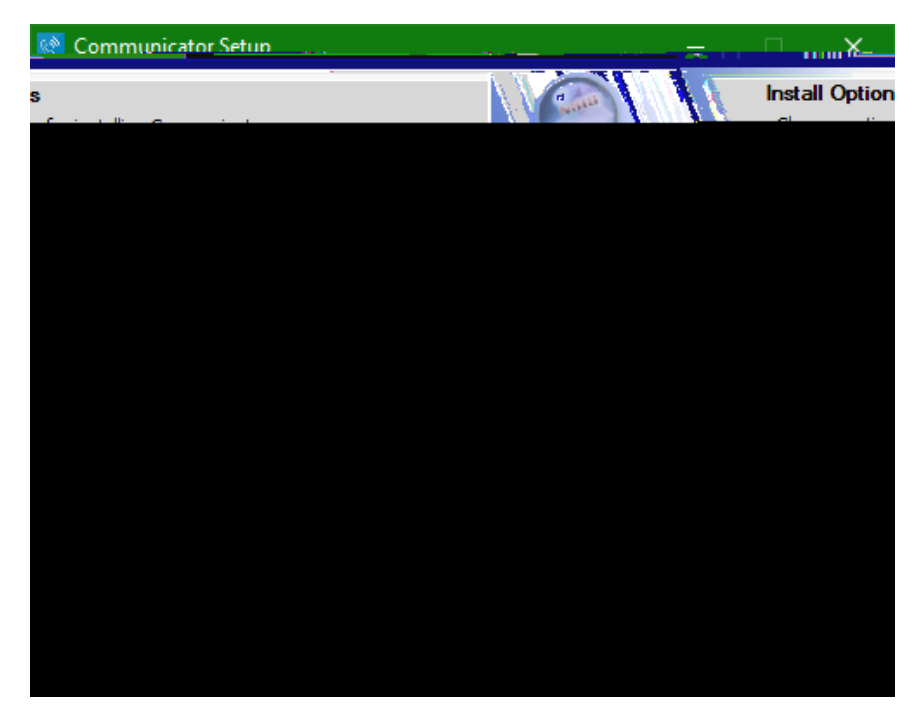

## 8. Click Next >.

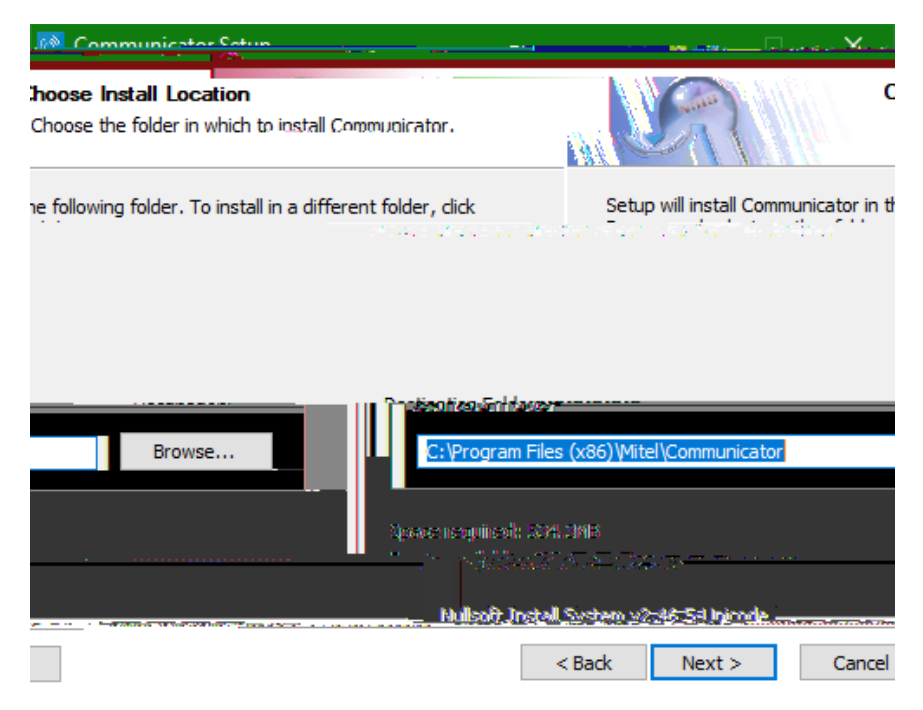

9. Click Install.

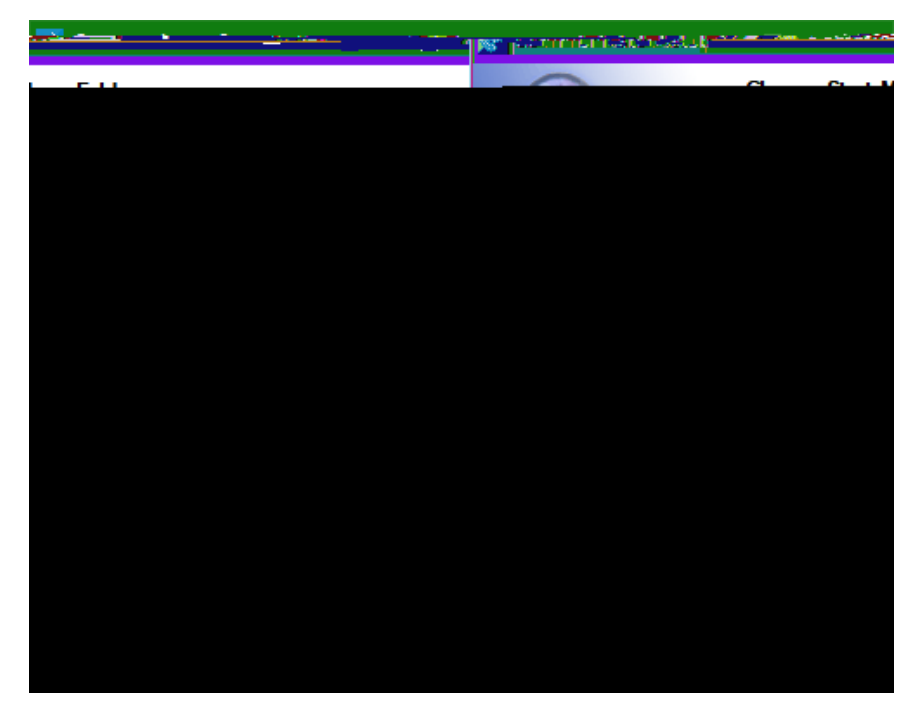

10. Wait while it installs.

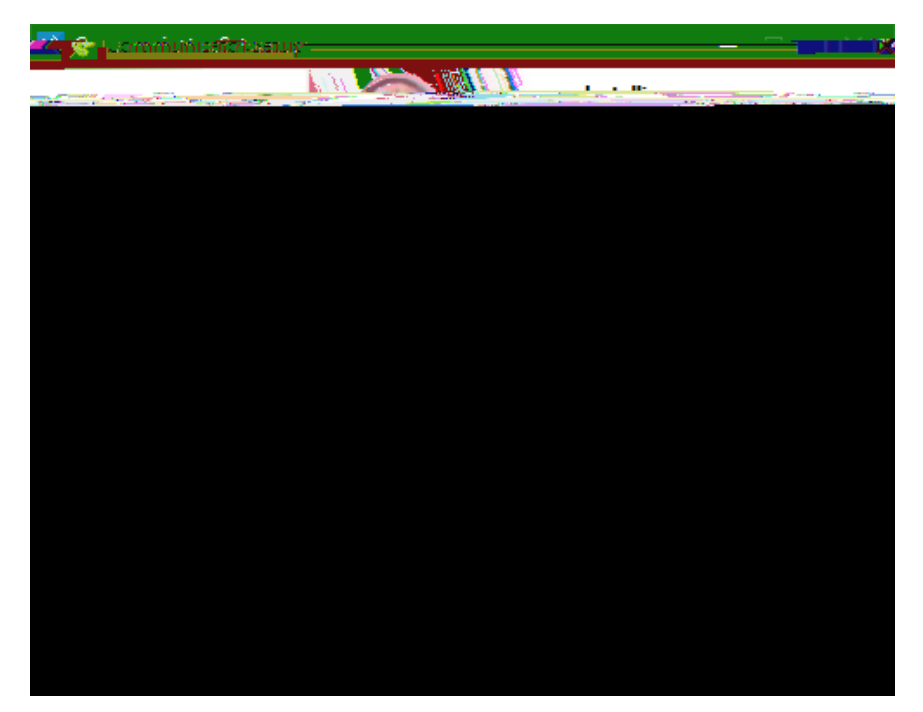

## 11. Click **Next** >.

| 😵 Communicator Setup                                                         |                                                                                                    | —                                             |                          | $\times$                            |
|------------------------------------------------------------------------------|----------------------------------------------------------------------------------------------------|-----------------------------------------------|--------------------------|-------------------------------------|
|                                                                              | Installation Complete                                                                                                    | 1                                             | <u>18-31</u>             |                                     |
| ompleted                                                                     |                                                                                                    |                                               |                          | c                                   |
|                                                                              |                                                                                                    |                                               |                          |                                     |
| \Communicator \                                                              | Set install registry entry: 'DisplayIcon' to '<br>Set install registry entry: 'InstallToDesktop<br>Set install registry entry: 'RunOnStartup' t<br>Create shortcut: C:\Users\Public\Desktop<br>Croate falder: Sc\Descrat@create35create31 | C: \Progra<br>o' to '1'<br>to '1'<br>\Communi | m Files (;<br>icator.lnk | x86) (Mitel                         |
| iortcut: C:\ProgramData\Microsoft\Windows\Start\Menu\Programs\Mitel\Co       |                                                                                                    |                                               |                          | Create sh                           |
| iortcut):C:\ProgramData\Microsof<br>Tregistry entry: 'StartMenu' to 'Mi<br>d | t\Windows\Start Menu\Programs\Mitel\Co.<br>tel\Communicator'                                                                                                    |                                               |                          | Create sh<br>Set instal<br>Complete |
| LSystem v2:465:Unicode                                                       | < Back.                                                                                                    | ippel                                         |                          | of <u>t Instal</u><br>              |

12. Make sure **Start Communicator now** is checked and **Finish**.

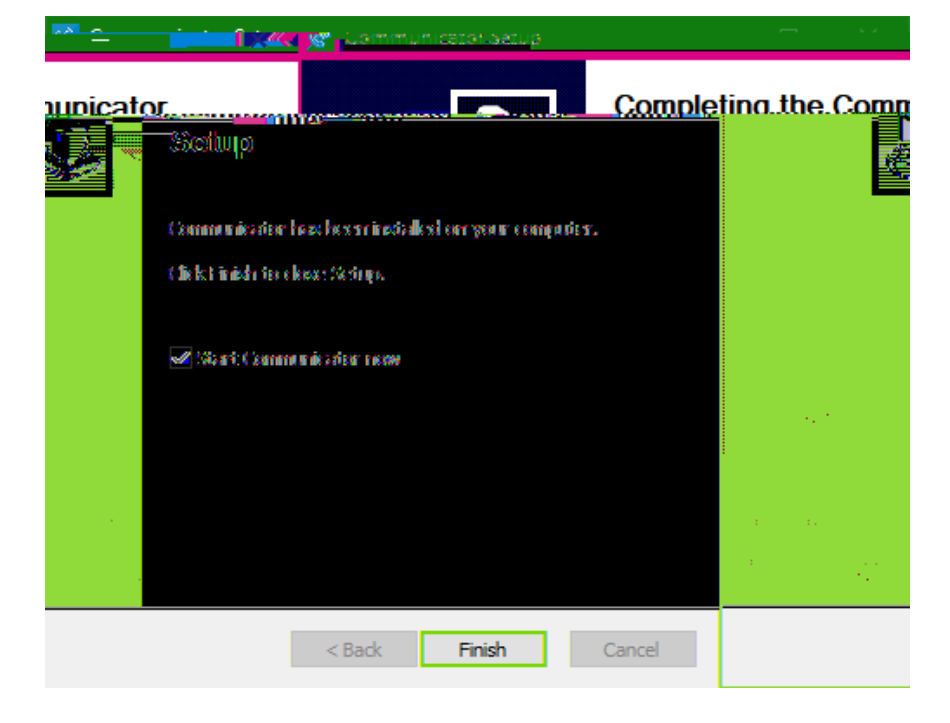

13. Enter the following URL in the first field:

## https://app.sip.net.internet2.edu

14. Enter your Illinois Tech email address in the **Username** field and then your Clearspan password in the **Password** field.

\*If you do not your Clearspan password, or forgotten it, you can reset it by following the instructions here. Cete 4. liochp1.5 0 Tdt (i2ssorout (2 (by fok 2 fig t).5 0 Tdts) atruc, iIi.2 (4 (2 fi. T)) atruc P 7Tj0.77719 4 If you need assistance, please contact:

**OTS** Support Desk

Phone: 312-567-3375 (x7DESK)

Email: <a href="mailto:supportdesk@iit.edu">supportdesk@iit.edu</a>

In-person: Galvin Library, Upper Level